# DrasticPreview Pro Version 4

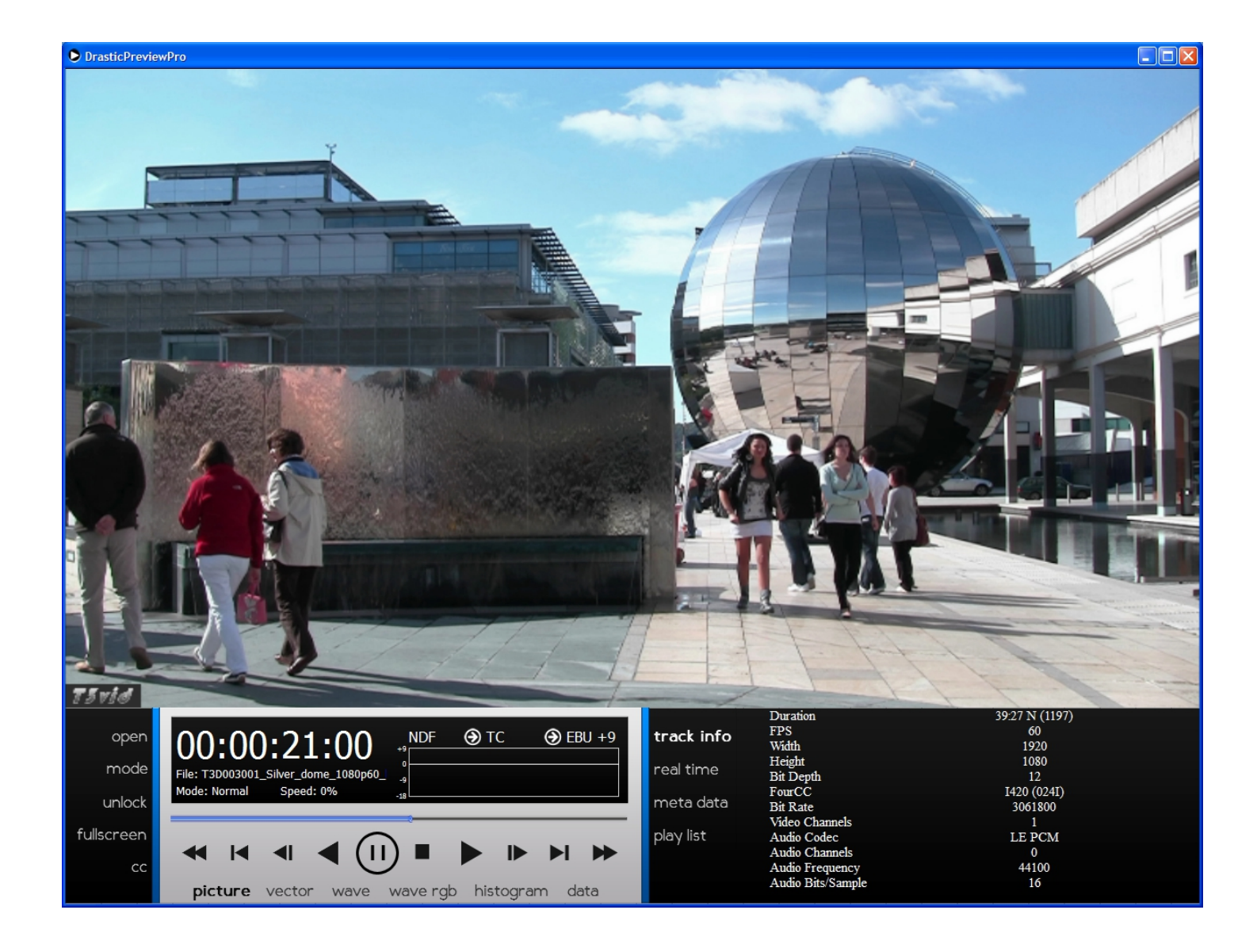

# **Table of Contents**

| About DrasticPreview Pro            | 4          |
|-------------------------------------|------------|
| Controls and Displays               | 5          |
| Main Interface Overview             | 5          |
| Transport Section                   | 6          |
| Show Tips Context Menu              | 7          |
| Picture Display                     | 8          |
| Vector Scope Display                | 9          |
| YCbCr Wave Form Monitor Display     | 10         |
| RGB Wave Form Monitor Display       | 11         |
| Histogram Display                   | 12         |
| Data Display                        | 13         |
| Menu Section                        | 14         |
| Closed Captioning Menu              | 15         |
| Playback Section                    | 15         |
| Data Display Section – Track Info   | 16         |
| Data Display Section – Real Time    | 17         |
| Data Display Section – Metadata     | 17         |
| Data Display Section – Play List    | 18         |
| How to Use DrasticPreview Pro       | 19         |
| Setup                               | 19         |
| Connect Hardware                    | 19         |
| Install Software                    | 19         |
| Licensing                           | 19         |
| File Playback                       | 20         |
| Load a File                         | 20         |
| Cue to a Location                   | 20         |
| Use the Transport Controls          | 21         |
| Playback Modes                      | 21         |
| Normal Mode                         | 21         |
| Loop Mode                           | 21         |
| Palindrome Mode                     | 21         |
| Playlist Operation                  | 21         |
| Display                             | 22         |
| Picture                             | 22         |
| Vector Scope                        | 22         |
| Wave Form Monitor - YCbCr           | 22         |
| Wave Form Monitor - RGB             | 22         |
| Histogram                           | 22         |
| Data View                           | 22         |
| Zoom In/Out                         | 22         |
| Pan/Center                          | 23         |
| FUII Screen Moae                    | 23         |
| Closea Captioning                   | 23         |
| LUCK/UNIOCK                         | ∠ <i>3</i> |
| Display Time Code Over Unlocked GUI | 24         |

| Finish            | 24 |
|-------------------|----|
| Exit              | 24 |
| Keyboard Commands | 24 |

This manual has been compiled to assist the user in their experience using **DrasticPreview Pro** software. It is believed to be correct at the time of writing, and every effort has been made to provide accurate and useful information. Any errors that may have crept in are unintentional and will hopefully be purged in a future revision of this document. We welcome your feedback.

Drastic Technologies Ltd 523 The Queensway, Suite 102 Toronto, ON, M8Y 1J7 Canada (416) 255 5636 (416) 255 8780

(c)opyright 2013, Drastic Technologies Ltd. All Rights Reserved.

# **About DrasticPreview Pro**

**DrasticPreview Pro** is software designed to provide playback of the majority of digital media files encountered within production, collaboration and broadcast environments, both through the system resources such as a VGA/DVI monitor, and output through a supported AJA, Bluefish444 or Blackmagic video board.

**DrasticPreview Pro** features intuitive point and click as well as keyboard command control over playback, cueing, play list, with zoom/ pan and full screen controls. For facility setup or device commissioning and/or installation, view the signal through the Waveform (RGB and YCbCr), Vector Scope, Data View or Histogram.

EBU r.128 audio metering is featured for professional loudness control applications.

Specific features and codec support may be offered as options depending on the version of **DrasticPreview Pro** the user has licensed.

# **Controls and Displays**

This section provides a detailed look at each of the elements in the **DrasticPreview Pro** interface.

# **Main Interface Overview**

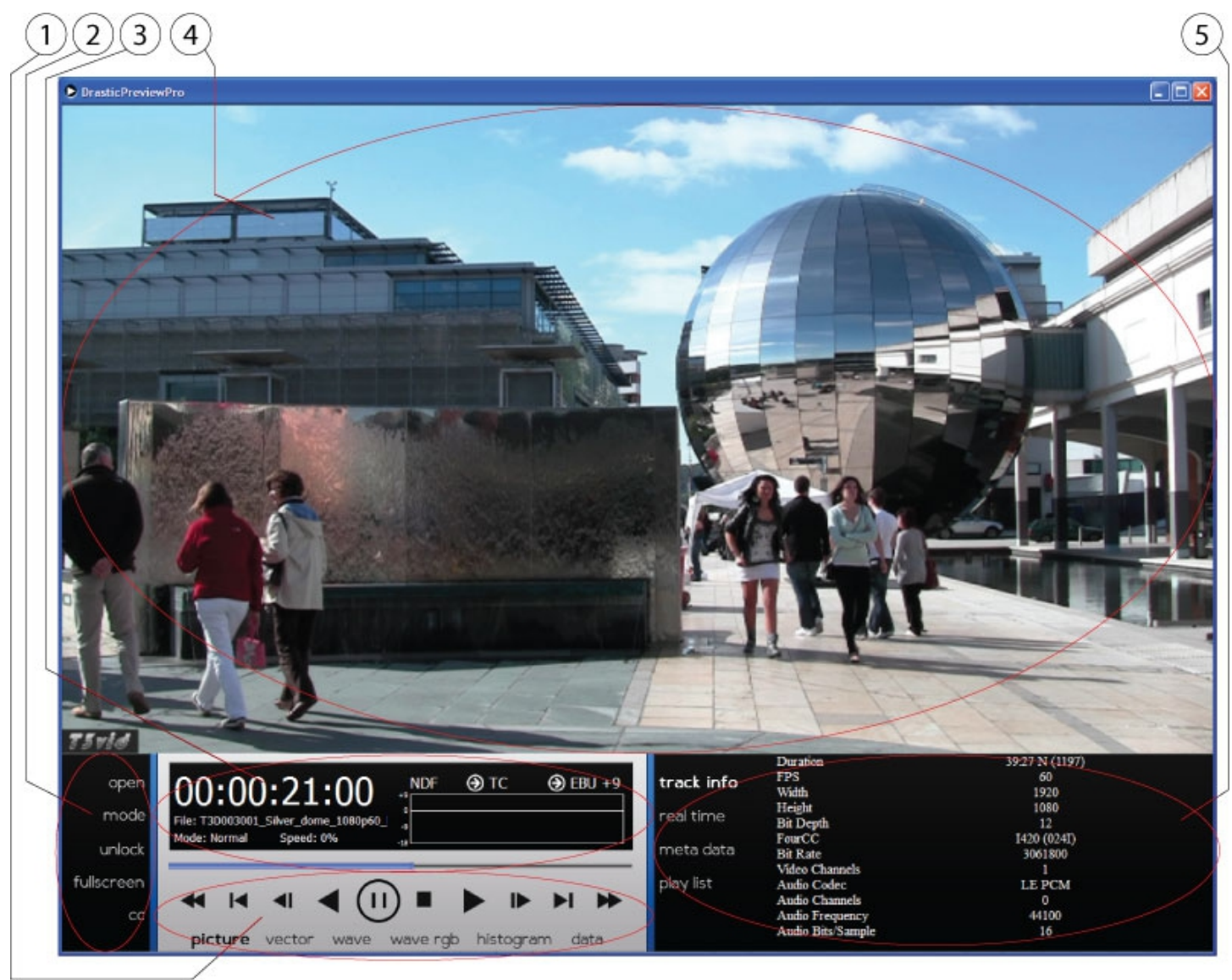

Main interface

| 1 | Transport section | Provides controls for playback and cueing, and playback screen |
|---|-------------------|----------------------------------------------------------------|
|   |                   |                                                                |
| 2 | Menu section      | Provides controls to media selection, playback mode selection, |
| ~ |                   | lock/unlock, full screen mode and closed captioning.           |
|   | Playback section  | Displays time code, file name, playback mode and speed, video  |
| 3 |                   | standard, time code source and audio levels for up to 16       |
|   |                   | channels of audio.                                             |
|   | Monitor section   | Displays one of: the video image, the vector scope, the wave   |
|   |                   | form monitor (YCbCr or RGB), or histogram.                     |

### **Transport Section**

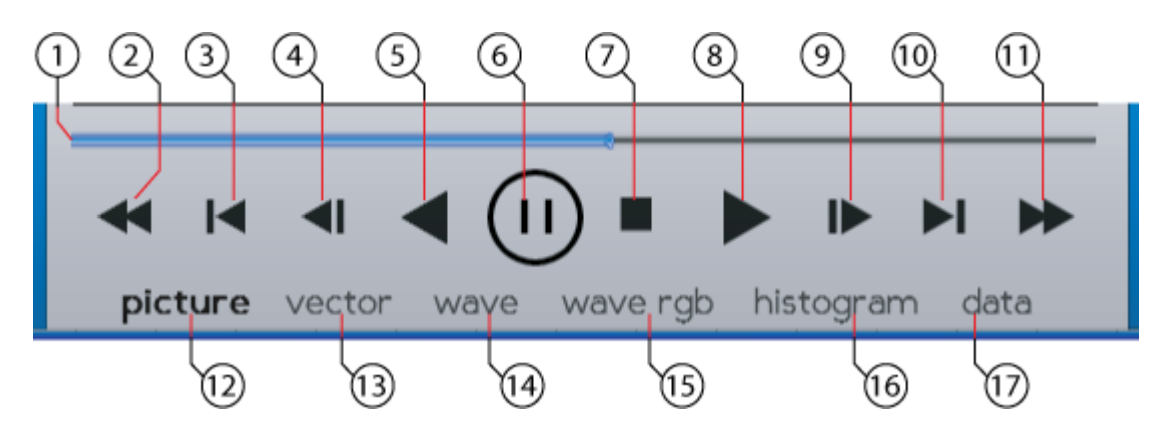

Transport section

| 1  | Position Bar                                                                                   | The pointer indicates the current position in the clip. Clicking on<br>he Position Bar cues the clip to that relative location. To scrub<br>hrough the file, 'grab' the pointer and 'drag' it toward the<br>elative location you're looking for. |  |  |  |  |  |
|----|------------------------------------------------------------------------------------------------|----------------------------------------------------------------------------------------------------|--|--|--|--|--|
| 2  | Fast Reverse<br>button                                                                         | Play the clip from the cued point in reverse at the fastest possible speed.                                                                                                    |  |  |  |  |  |
| 3  | Back 5 Seconds<br>button                                                                       | Cues to a point 5 seconds prior to the current location, or the beginning if the current location is less than 5 seconds into the clip.                                                                                                    |  |  |  |  |  |
| 4  | Back One<br>Frame button                                                                       | Cue the frame immediately prior to the current frame.                                                                                                    |  |  |  |  |  |
| 5  | <b>Reverse Play</b><br>button                                                                  | Play the clip in reverse at negative normal play speed (-100%).                                                                                                    |  |  |  |  |  |
| 6  | Pause button                                                                                   | Stop any playback and cue the frame at the current location.                                                                                                    |  |  |  |  |  |
| 7  | Stop button                                                                                    | Stop any playback in progress and cue the first frame of the clip.                                                                                                    |  |  |  |  |  |
| 8  | Play button                                                                                    | Play the clip forward at normal play speed (+100%).                                                                                                    |  |  |  |  |  |
| 9  | Forward One<br>Frame button                                                                    | Cue the frame immediately after the current frame.                                                                                                    |  |  |  |  |  |
| 10 | Forward Five<br>Seconds button                                                                 | Cues to a point 5 seconds after the current location, or the end if the current location is less than 5 seconds before the end of the clip.                                                                                                    |  |  |  |  |  |
| 11 | <b>Fast Forward</b><br>button                                                                  | Play the clip from the cued point forward at the fastest possible speed.                                                                                                    |  |  |  |  |  |
| 12 | Picture button                                                                                 | Display the video output on the GUI and through hardware output.                                                                                                    |  |  |  |  |  |
| 13 | <b>3Vector</b> button Display the vector scope on the GUI and through hardware output.         |                                                                                                    |  |  |  |  |  |
| 14 | <b>4Wave</b> button Display the YCbCr Wave Form Monitor on the GUI and throug hardware output. |                                                                                                    |  |  |  |  |  |
| 15 | Wave RGB                                                                                       | Display the RGB Wave Form Monitor on the GUI and through                                                                                                    |  |  |  |  |  |
| ~  |                                                                                                |                                                                                                    |  |  |  |  |  |

|    | button                     | hardware output.                                              |
|----|----------------------------|---------------------------------------------------------------|
| 16 | <b>Histogram</b><br>button | Display the Histogram on the GUI and through hardware output. |
| 17 | <b>Data</b> button         | Display the Data view on the GUI and through hardware output. |

### Show Tips Context Menu

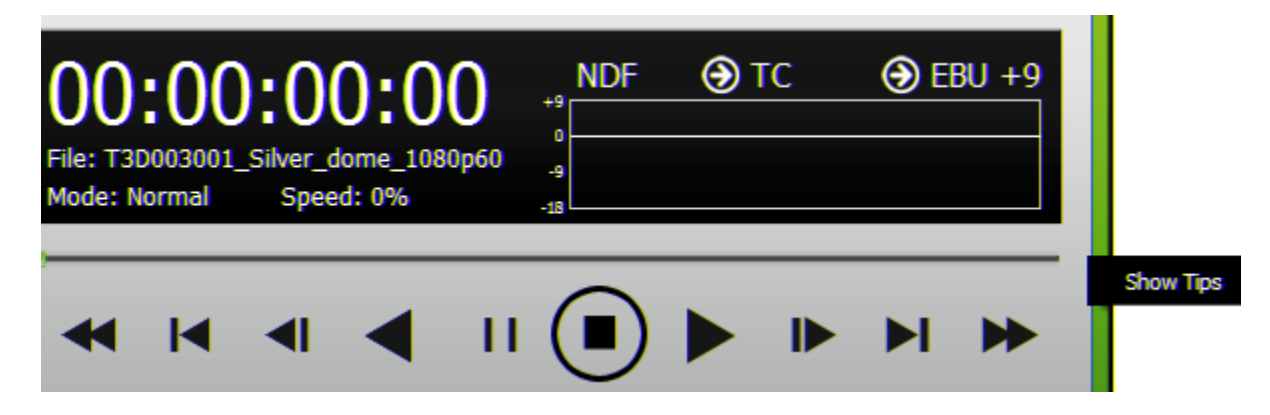

A series of tips may be displayed on the VGA screen before the user has loaded a clip. Right clicking on the Transport Controls reveals a **Show Tips** option. Click this option to toggle between showing the tips or not showing the tips. Here is a list of the tips:

Use the **Scroll** button on the mouse to zoom in and out.

**Left Click** on the mouse and drag the pointer to move the image around the screen.

**Right Click** on the mouse to reset the picture to fit the application.

Middle Click on the mouse to set the picture to a 1:1 pixel size.

**DrasticPreview Pro** supports a full set of keyboard commands. Visit www.drastic.tv for more information.

- There are configuration files for the Contour Shuttle Pro available at <u>www.drastic.tv</u>. Files can be added to **DrasticPreview Pro** by dragging them from a file explorer and dropping them on **DrasticPreview Pro**.
- Clicking on the main time code allows you to type a time code and press **Enter** to cue that time code location.

Pressing <CTRL>-C will copy the current time code to the system clipboard.

Pressing F will set **DrasticPreview Pro** to full screen

Going full screen (F) and unlocking the transport will show only the image, so long as the mouse in not moved.

Double Click the video display to toggle full screen to hide the controls.

To enable/disable the time code overlay in full screen press the 'T' key.

DrasticPreview supports the J-K-L keys for basic transport control.

The MODE button toggles the playback mode through: normal, loop or palindrome.

Clicking on TC/VITC/LTC will cause the main time code to display that time code source

Clicking the CC button allows the user to select different closed caption sources, or disable closed caption overlay.

The <SPACE BAR> will switch between pause and play.

Tips can be deactivated by right clicking on the control area and selecting the menu item **Show Tips**.

### **Picture Display**

The Picture display may be selected by clicking on the **Picture** button in the **Transport Controls** section.

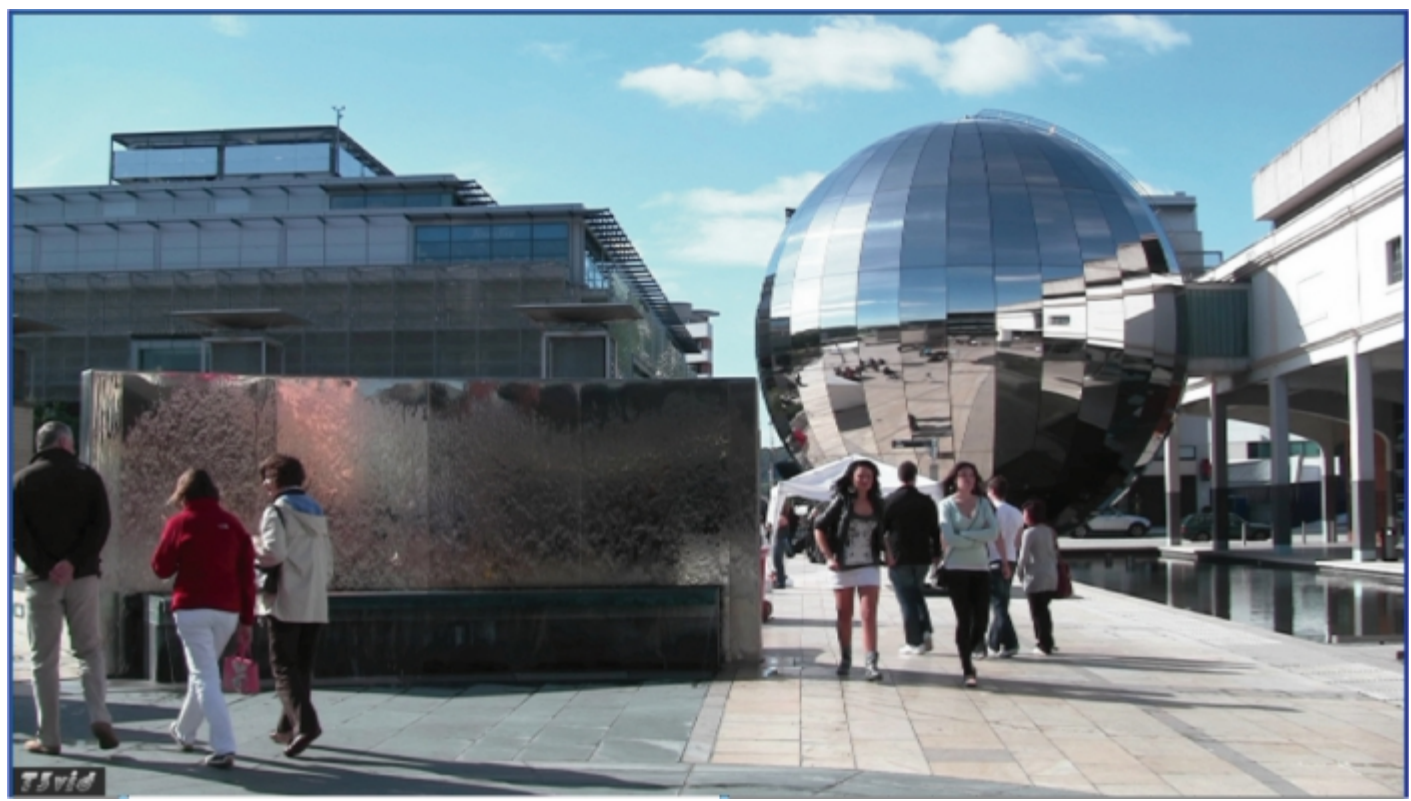

Picture

The video screen is optimized to fill its maximum area of the display field. As the user resizes the window, there may be black sides or top/bottom portions revealed, to compensate for scaling mismatches.

The Picture view shows the video signal, to confirm the source is correct and to display time code location. Both picture safe and title safe graticules are optionally available.

There is a scaled down version of the signal input on the right of each of the Vector Scope, Waveform Monitors and Histogram views. They are a useful reference but smaller than the Picture view. This view exists to provide the fullest display of the signal for optimum quality viewing.

### **Vector Scope Display**

The Vector Scope display may be selected by clicking on the **Vector** button in the **Transport Controls** section.

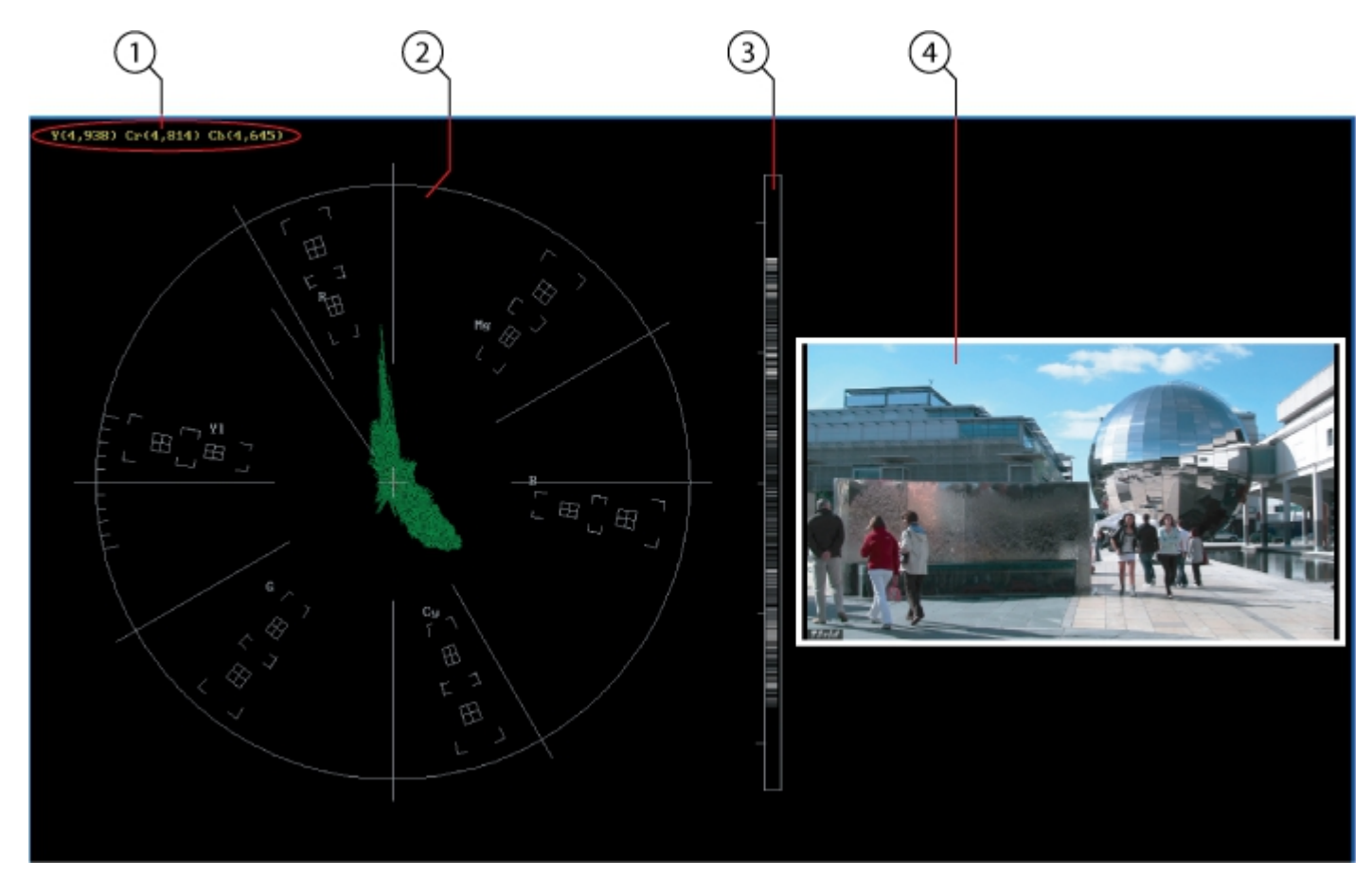

Vector Scope

| 1 | <b>Minimum/Maxi<br/>mum</b> Display | A minimum and maximum value for each of the channels (Y, Cr<br>and Cb) is displayed in 10 bit mode (0-1023). The color of the<br>text for each channel indicates the following: in range (green),<br>out of range but legal (yellow) and illegal/sync values (red).                                                                                                    |
|---|-------------------------------------|----------------------------------------------------------------------------------------------------|
| 2 | Vector Scope                        | The Vector Scope displays a traditional Cb by Cr X-Y display with<br>overlaid reference graticule. Color accurate graticules<br>automatically switch between SD and HD color spaces. The<br>markers include color points (for standard bar checks) at 75%<br>and 100% saturation. All the standard points are boxed; red,<br>magenta, blue, cyan, green and yellow. A skin tone/flesh line is<br>provided to allow for easy hue adjustment as well as standard<br>diagonals. For single link 8 and 10 bit YCbCr signals, there is no<br>color processing involved. For dual link 4:4:4 RGB signals, the<br>equivalent Cb and Cr are calculated to create the display. |
| 3 | Luma Stick                          | The exclusive Drastic Luma Stick (patent pending) displays luminance distribution and strength in a space saving and                                                                                                    |

|   |                       | intuitive graphic format.                           |
|---|-----------------------|-----------------------------------------------------|
| 4 | Confidence<br>Monitor | A mini picture is provided as a confidence monitor. |

### YCbCr Wave Form Monitor Display

The YCbCr Wave Form Monitor display may be selected by clicking on the **Wave** button in the **Transport Controls** section.

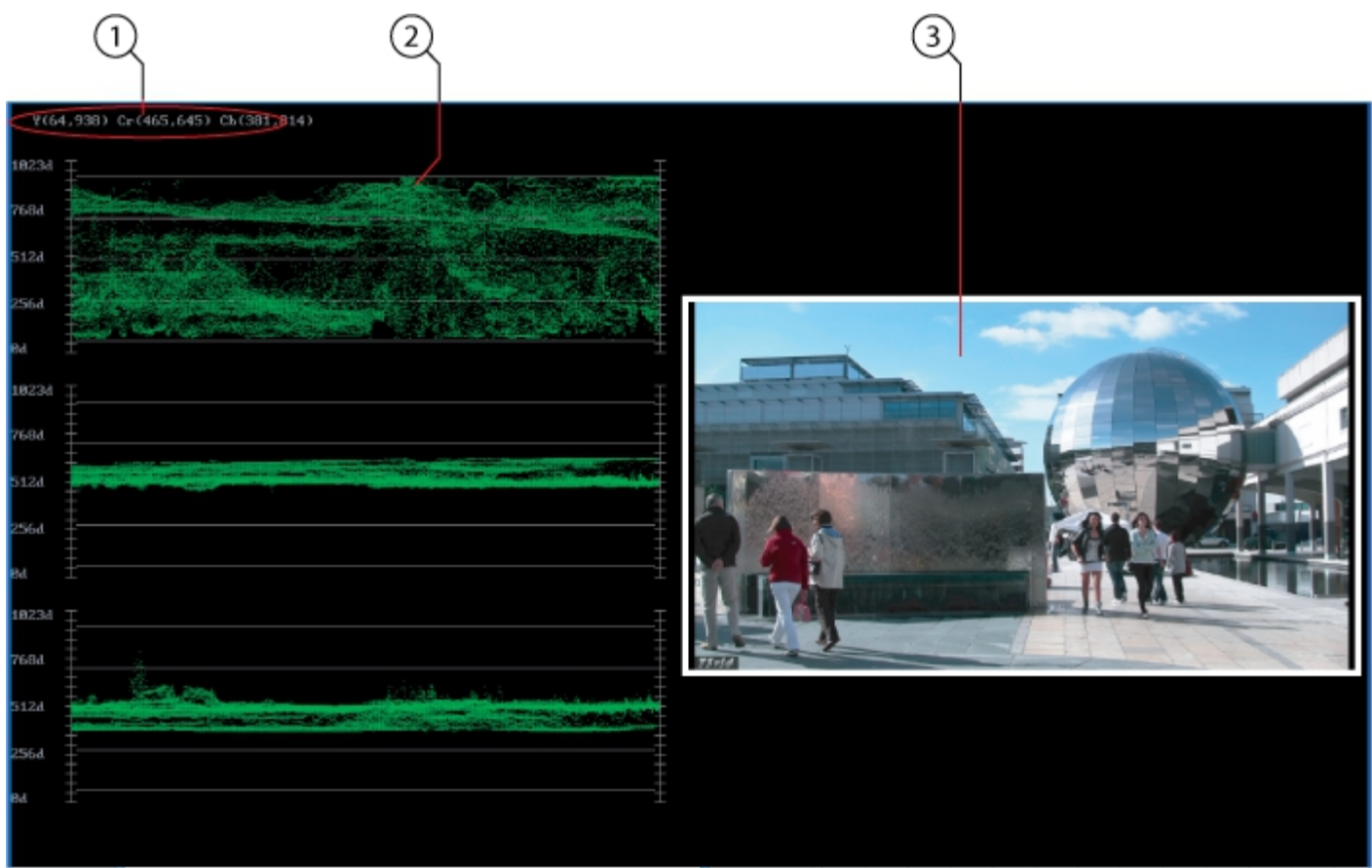

YCbCr Wave form Monitor

| 1 | <b>Minimum/Maxi<br/>mum</b> Display | A minimum and maximum value for each of the channels (Y, Cr<br>and Cb) is displayed in 10 bit mode (0-1023). The color of the<br>text for each channel indicates the following: in range (green),<br>out of range but legal (yellow) and illegal/sync values (red).                                                                                                    |
|---|-------------------------------------|----------------------------------------------------------------------------------------------------|
| 2 | YCbCr Wave<br>Form Monitor          | The YCbCr Wave Form Monitor displays the levels of the Y, Cb<br>and Cr from the left of the picture to the right of the picture with<br>all the lines summed into one graph. The Y, or luma/luminance,<br>graph provides accurate white and black level information, as<br>well as the range in between. The Cb and Cr display the +/-<br>512 levels of chroma of both types. This provides a visual<br>representation of the chroma range of the signal. For single link<br>8 and 10 bit YCbCr signals, there is no color processing<br>involved. For dual link 4:4:4 RGB signals, the equivalent Cb and<br>Cr are calculated to create the display. |

### **RGB Wave Form Monitor Display**

The RGB Wave Form Monitor display may be selected by clicking on the **Wave RGB** button in the **Transport Controls** section.

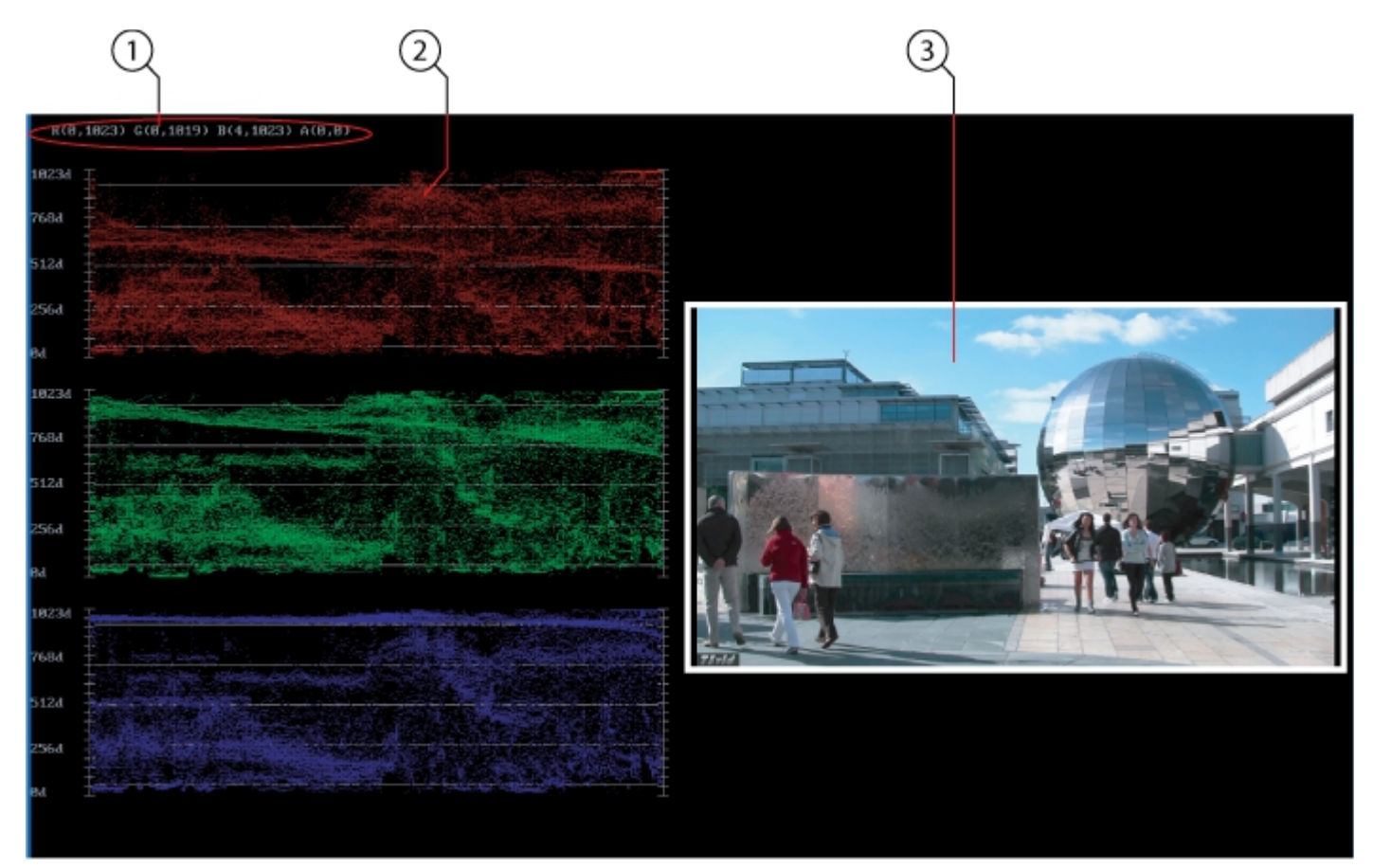

RGB Wave form Monitor

| - | Minimum/Maxi               | A minimum and maximum value for each of the channels (R, G                                                                                                    |
|---|----------------------------|----------------------------------------------------------------------------------------------------|
| ₽ | <b>mum</b> Display         | and B) is displayed in 10 bit mode (0-1023).                                                                                                    |
| 2 | YCbCr Wave<br>Form Monitor | The RGB Wave Form Monitor shows each of the red, green and<br>blue signals as independent graphs, displaying the RGB, or<br>chrominance/color values associated with the signal. For dual<br>link RGB signals, the original RGB 10 bit values are used<br>unprocessed. For single link YCbCr signals, they are first<br>converted to RGB before being analyzed and displayed. |
| 3 | Confidence<br>Monitor      | A mini picture is provided as a confidence monitor.                                                                                                    |

# Histogram Display

The Histogram display may be selected by clicking on the **Histogram** button in the **Transport Controls** section.

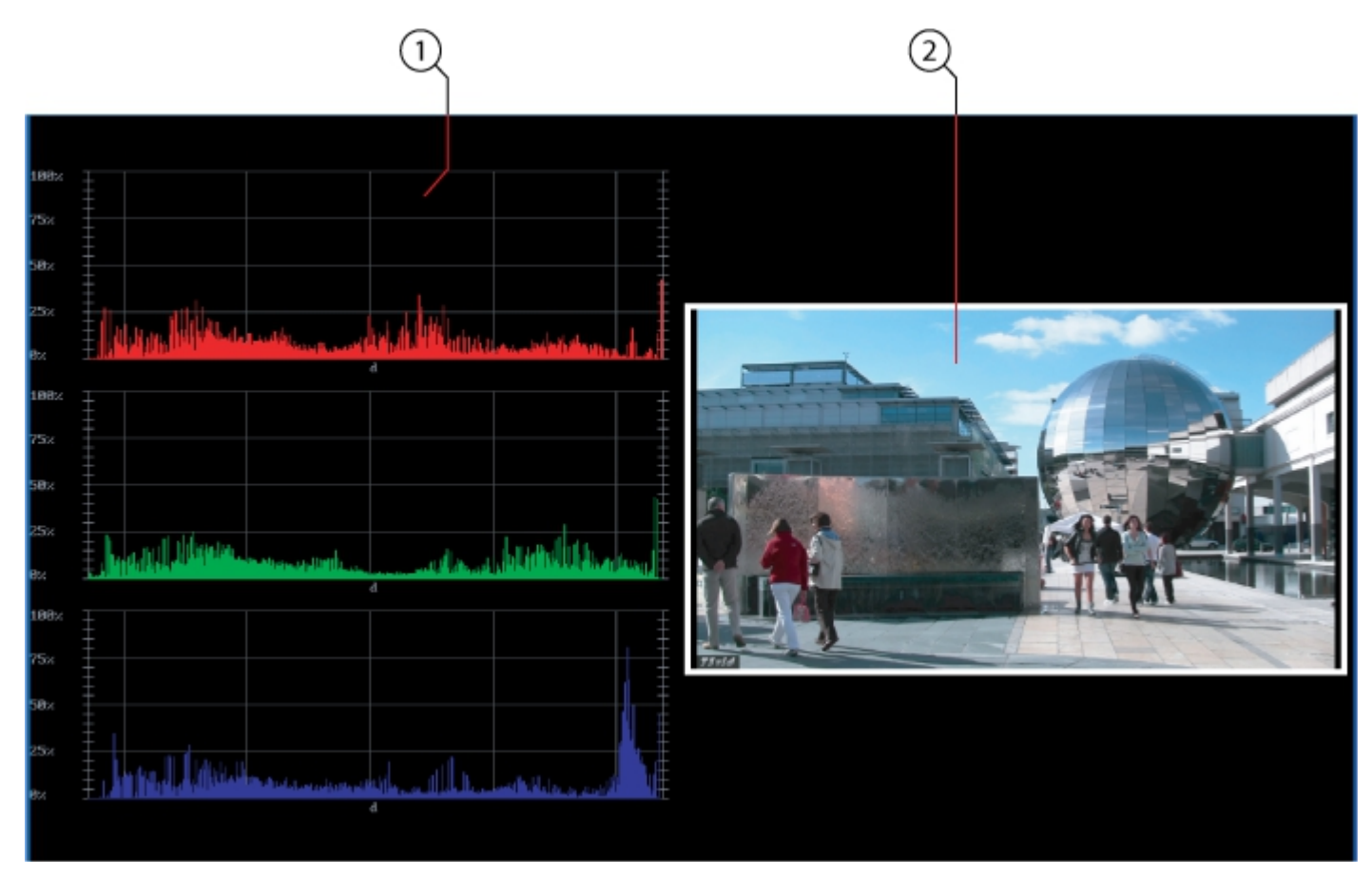

#### Histogram

| 1 | Histogram             | The Histogram view shows the distribution of red, green and<br>blue within the signal as a series of discrete bars that make a<br>continuous graph for each color. This display provides an over-<br>view of the tonal range of each color in the picture. Each bar is<br>the count of the number of pixels for one of the 1024 possible<br>colors. These totals are then auto ranged to fit within the<br>graticule and represent the relationship between the shades of<br>each color and between each other. |
|---|-----------------------|----------------------------------------------------------------------------------------------------|
|   |                       | Each color has its own graph. The color's levels are represented<br>from left to right, with the absolute left being 0 and the absolute<br>right being 1024. The scale is presented as a percentage to<br>allow for extremely bright or dark pictures to be analyzed<br>without truncating.                                                                                                    |
| 2 | Confidence<br>Monitor | A mini picture is provided as a confidence monitor.                                                                                                    |

# Data Display

The **Data** display may be selected by clicking on the **Data** button in the **Transport Controls** section.

|       |                                 |               |                |                             |              |                                                                                                    |              | 3                                                                                                    | ]                                                                                                    |
|-------|---------------------------------|---------------|----------------|-----------------------------|--------------|----------------------------------------------------------------------------------------------------|--------------|----------------------------------------------------------------------------------------------------|----------------------------------------------------------------------------------------------------|
| Start | Pixel 0 🗧 Start Line            | 0 ÷ 0         | Hex OD         | lec                         |              |                                                                                                    |              |                                                                                                    |                                                                                                    |
|       | CHU YO CHU YI                   | Cb-U Y0       | Cr-V Y1        | CD-U YO                     | Cr-V Y1      | Cb-U 10                                                                                                    | Cr-V Y1      |                                                                                                    |                                                                                                    |
| 0     | Gvac 78 Gvac 22 Gvac 22 Gvac 26 |               |                | 6x3076 0x0038 0             | softe ovooss | 0x0074 0x0067                                                                                                    |              | 84                                                                                                    |                                                                                                    |
| 1     | DwDO-48                         | A AST DOLLAR  |                | 10x0072_0x0036_0            |              | 0x0073                                                                                                    |              |                                                                                                    |                                                                                                    |
|       | 0-0078                          | C/0000        |                |                             |              |                                                                                                    |              | No.                                                                                                    |                                                                                                    |
|       | 010078                          |               |                |                             |              |                                                                                                    |              |                                                                                                    |                                                                                                    |
|       |                                 |               | Indes Investo  | Investing Investing         | NOTES        |                                                                                                    | 0x0081       |                                                                                                    |                                                                                                    |
| 6     |                                 | 0+0187        | Ov007F         | Departure Conception        |              |                                                                                                    | 0x0080 0x00  | 80                                                                                                    |                                                                                                    |
|       |                                 |               |                | 040070 040051 0             |              |                                                                                                    |              | -                                                                                                    |                                                                                                    |
| 8     | 0x0071 0x0038 0x0082 0x0014     |               |                | 0x0072 0x004E 0             |              |                                                                                                    |              |                                                                                                    |                                                                                                    |
|       |                                 |               | 0x0001 0x0000  | 0x0078, 0x0038 0            | x0082        |                                                                                                    | 0x0082 0x00  |                                                                                                    |                                                                                                    |
|       | 0x0016-0x0025 0x0082 0x0035     |               |                | 640676 040036 0             | x0082 (whole | 0x0078 0x0015                                                                                                    | 0x0082 0x00  | 10                                                                                                    |                                                                                                    |
|       | 0x0079 0x0034 0x0083 0x0030     |               |                | 0x0077 0x0028 0             |              |                                                                                                    |              | 88 (S. S. S. S. S. S. S. S. S. S. S. S. S. S                                                                                                    |                                                                                                    |
| 12    |                                 |               | 0x0087 0x1010  | 040075 040022 0             |              | 0x0072 0x0031                                                                                                    |              | as to as the                                                                                                    | and the second second second second second second second second second second second second second second second |
|       | 0x3072 0x0046 0x3084 0x3046     |               |                | CHEC 14 CHEC214 C           |              | 0x0075 0x0176                                                                                                    |              |                                                                                                    | a second a second                                                                                                |
| 14    |                                 | 0x0076 0x0120 | 0x0083 (0x0029 | 0x0075 0x0034 0             |              |                                                                                                    | 0x0087 (x10  |                                                                                                    | CONTRACTOR OF CONTRACTOR                                                                                         |
| 15    | 0x006F 0x0032 0x0088 0x0030     | 0x0068 0x0044 | 0x0087 0x0040  | 0x006E 0x003E 0             | x0086 0x0046 |                                                                                                    |              |                                                                                                    |                                                                                                    |
| 16    |                                 | 0x0079 0x0010 | 0x0084 0x0030  | GK0075 GK0038 G             | x0083 (x0030 |                                                                                                    |              | 10 A A A A                                                                                                    |                                                                                                    |
| 17    |                                 |               |                | 0x0074 0x003C 0             |              |                                                                                                    | 0x0088 0x00  |                                                                                                    | Contraction of the state of the                                                                                  |
| 18    |                                 |               |                | CX0079 0x0019 0             |              | 0x0076 0x0130                                                                                                    |              | 11 Contraction of the local division of the local division of the |                                                                                                    |
| 19    |                                 |               | 0x0085 0x0110  | 0x0077_0x0034_0             | x0085 0x0041 | 0x0073 0x0040                                                                                                    |              | Real Property lies                                                                                                    |                                                                                                    |
| 20    |                                 | 0x0076 0x012  |                | 0x0079_0x0023_0             | x007E 0w0025 |                                                                                                    | 0x007E 0x00  | IN THE REAL PROPERTY OF                                                                                                    |                                                                                                    |
| 21    | 0x0070 0x0019 0x007E 0x0019     |               |                | 0x007D 0x0019 0             | x007F 0x0018 | 0x0070 0x0018                                                                                                    | 0x007F 0x00  | 10                                                                                                    |                                                                                                    |
| 22    | 0x00.70 0x0019 0x0080 0x0018    | 0x007D 0x0015 | 0x0000 0x0018  | CHOOPE 0x0018 0             | 0x0018       | 0x0070-0x0018                                                                                                    | 0x007F 0x00  | 17                                                                                                    |                                                                                                    |
| 23    | 0x007E 0x0018 0x007F 0x0018     | 0x007E 0x0018 | 0x007F 0x0010  | 0x007E 0x0018 0             | x007F 0x0017 | 0x007E 0x0017                                                                                                    | 0x007F 0x00  | 117                                                                                                    |                                                                                                    |
| 24    | 0x007E 0x0036 0x007F 0x0016     | Ox007E COOL   | 0x007F 0x0015  | 0x007E 0x0014 0             | x007F 0x0013 | 0x007E 0x0014                                                                                                    | 0x007F 0x00  | 124                                                                                                    |                                                                                                    |
| 25    | 0x0072 0x0034 0x0078 0x0014     | 0x007E 0x011  | 0x0014         | Constitution (Second Second | x0080 0x0013 | 0x0013                                                                                                    | 0x0080 0x00  | 13                                                                                                    |                                                                                                    |
| 26    | okodel Ov9012                   | CHOORS        | 990080         | 00085                       |              |                                                                                                    |              |                                                                                                    |                                                                                                    |
| 21    |                                 |               |                |                             | -0178        |                                                                                                    | 0-0080       |                                                                                                    |                                                                                                    |
| 20    | A-0070                          |               |                |                             | NOTE:        | And And And And                                                                                                    | A-0380 (     |                                                                                                    |                                                                                                    |
| 10    | 0x0070 0x0081                   |               | 080017         |                             | x0087        | 010019                                                                                                    | 040000       |                                                                                                    |                                                                                                    |
| -     | 0-0079 0-0074                   |               |                | 0-0172                      |              | NAME OF CASE                                                                                                    | Distant Lang |                                                                                                    |                                                                                                    |
|       |                                 |               |                |                             |              | and the second second se |              |                                                                                                    |                                                                                                    |

Data view

|   |               | Start Pixel – defines the start pixel with an up- or down- ar-         |
|---|---------------|------------------------------------------------------------------------|
|   |               | row. This allows the user to view data starting at a particular        |
|   |               | pixel                                                                  |
| 1 | Data Controls | <b>Start Line</b> - defines the start line with an up- or down- arrow. |
|   |               | This allows the user to view data starting at a particular line        |
|   |               | Hex or Decimal selector – allows the user to select between            |
|   |               | displaying the data in either hex or decimal.                          |
|   |               | The <b>Data</b> view allows access to the raw pixel values being       |
|   |               | monitored on the HDMI or SDI input. Values are captured and            |
|   |               | displayed in their raw values, with no manipulation by the             |
|   |               | software. Capture card ranging is maintained, supporting both          |
| 2 | Data view     | 0255 and 01023 (inclusive). For YCbCr signals, the Y/Cb and            |
|   |               | Y/Cr pairs are displayed next to each other with no                    |
|   |               | interpolation. This mode is perfect for checking vertical blank        |
|   |               | signaling and metadata, as well as picture issues like inner line      |
|   |               | sync markers or out of range colors.                                   |
| - | Confidence    |                                                                        |
| 3 | Monitor       | A mini picture is provided as a confidence monitor.                    |

# **Menu Section**

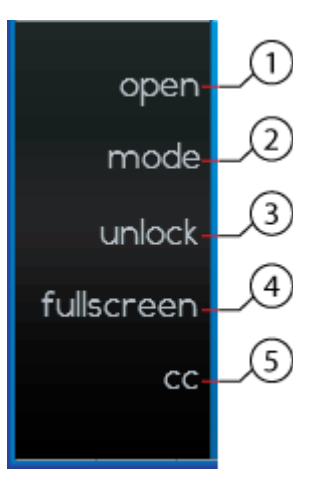

#### Menu section

| - |            |                                                                           |
|---|------------|---------------------------------------------------------------------------|
| 1 | Open       | The <b>Open</b> button opens a browser which allows the user to           |
|   |            | browse for and load a media file.                                         |
| 2 |            | The <b>Mode</b> button cycles through playback modes. Playback            |
|   |            | modes include:                                                            |
|   |            | <b>Normal</b> (play from the current frame to the end of the clip)        |
|   | Mada       | <b>Loop</b> (play from the current frame to the end, return to the        |
|   | mode       | first frame and resume playback, until interrupted)                       |
|   |            | Palindrome (play from the current frame to the end, then                  |
|   |            | play in reverse to the first frame, then play forward to the              |
|   |            | end, repeating until interrupted).                                        |
|   |            | The <b>Unlock</b> button "unlocks" the controls from the GUI, so that     |
| 3 |            | when the mouse is not over the GUI, the controls disappear,               |
|   |            | leaving more room to display video. When in unlocked mode, this           |
|   | Unlock     | control becomes a <b>Lock</b> button, to allow the user to return to the  |
|   |            | previous state, where the controls are always displayed on the            |
|   |            | GUI.                                                                      |
|   |            | The <b>Fullscreen</b> button resizes the GUI to fill the entire VGA       |
|   |            | screen. When in Fullscreen mode, this button becomes a                    |
| 4 | Fullscreen | <b>Restore</b> button, to allow the user to return to the previous state, |
|   |            | where the GUI may be arbitrarily resized by the user, by                  |
|   |            | hovering near the edge until a sizing arrow appears.                      |
|   |            | The <b>CC</b> button displays a menu of closed caption types when         |
| 5 | CC         | pressed, allowing the user to select between available types, or          |
|   |            | to disable closed caption display.                                        |
|   |            |                                                                           |

### **Closed Captioning Menu**

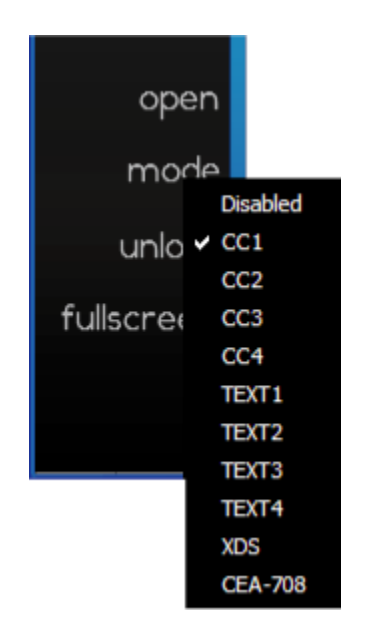

Press the **CC** button to reveal the **Closed Captioning** menu. Where a file has a supported form of closed captioning, the user can select it from the menu to display it on the screen. If the user does not want to display closed captioning or if the file does not have closed captioning, select **Disabled**.

# **Playback Section**

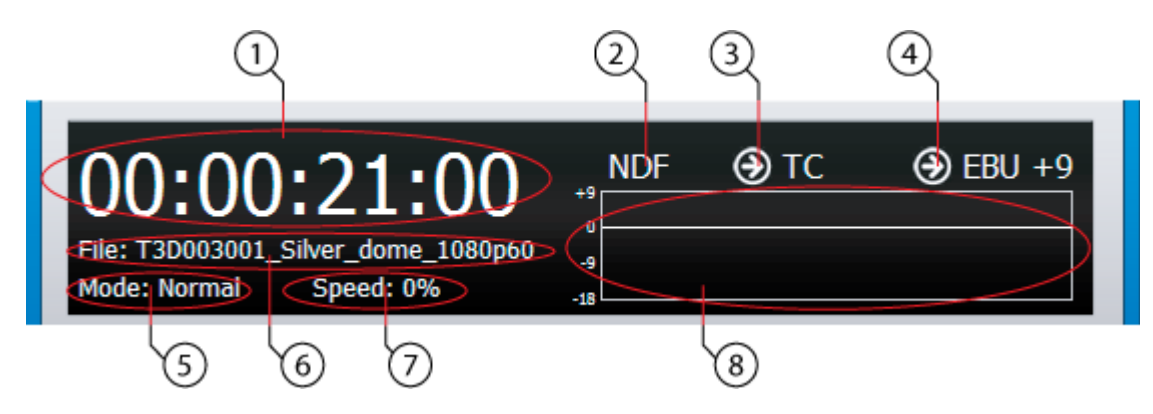

Playback section

| 1 | Time Code                     | Displays the current time code location within the selected video file,<br>and allows the user to: click in the time code field, type in a time code<br>location and press <b>Enter</b> on the keyboard to cue that frame. |
|---|-------------------------------|----------------------------------------------------------------------------------------------------|
| 2 | Video<br>Standard             | Displays the video standard of the selected file.                                                                                                    |
| 3 | Time Code<br>Source<br>button | Displays the time code source. Clicking on this field will cycle through available time code source settings.                                                                                                    |
| 4 | <b>EBU Mode</b><br>button     | Clicking on this button displays the available EBU modes and allows the user to select the preferred mode.                                                                                                    |

| 5 | Playback<br>Mode | Displays the current playback mode. Playback modes include:<br><b>Normal</b> (play from the current frame to the end of the clip)<br><b>Loop</b> (play from the current frame to the end, return to the first |
|---|------------------|----------------------------------------------------------------------------------------------------|
|   |                  | <ul> <li>Palindrome (play from the current frame to the end, then play in reverse to the first frame, then play forward to the end,</li> </ul>                                                                |
|   |                  | repeating until interrupted).                                                                                                    |
| 6 | File Name        | Displays the name of the selected file.                                                                                                    |
| 7 | Playback         | Displays the current playback speed. Reverse playback is preceded by                                                                                                    |
|   | Speed            | a minus.                                                                                                    |
| 8 | Audio<br>Levels  | Displays relative audio levels for up to 16 channels of audio.                                                                                                    |

# **Data Display Section – Track Info**

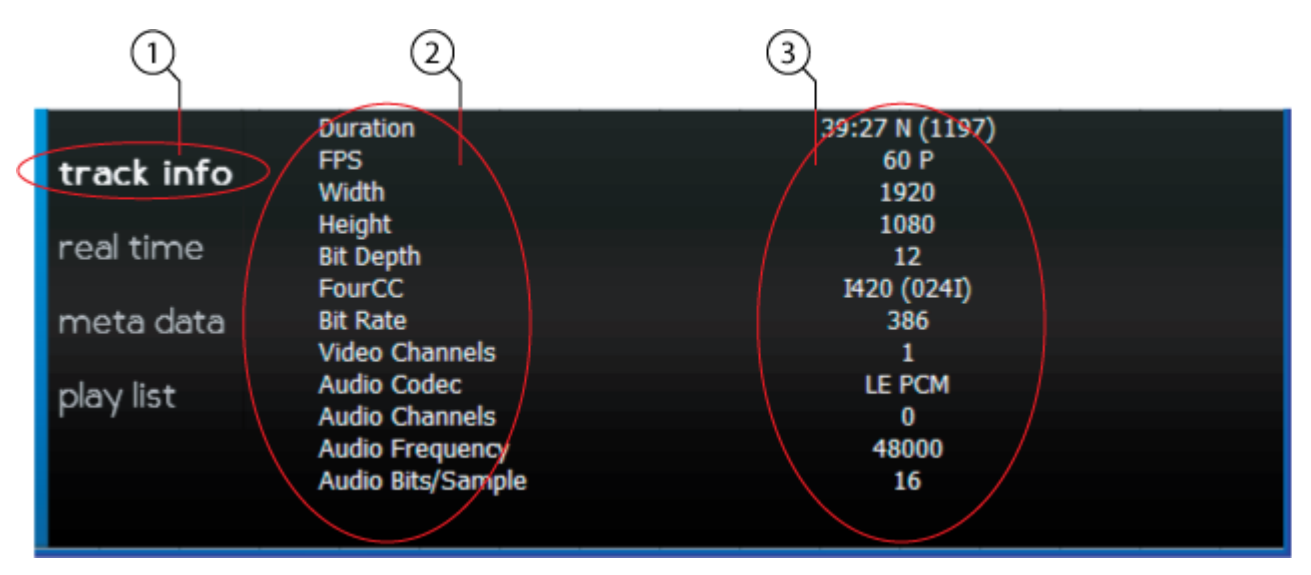

#### Track Info section

| 1 | <b>Track Info</b><br>button    | The <b>Track Info</b> button is highlighted                                                                                                    |
|---|--------------------------------|----------------------------------------------------------------------------------------------------|
| 2 | <b>Data Category</b><br>fields | Displays the categories of track data available for the selected<br>media file, including Duration, Frames Per Second, Width,<br>Height, Bit Depth, FourCC, Bit Rate, Video Channels, Audio<br>Codec, Audio Channels, Audio Frequency and Audio Bits/Sample. |
| 3 | <b>Data Value</b><br>fields    | Displays the data value associated with each category.                                                                                                    |

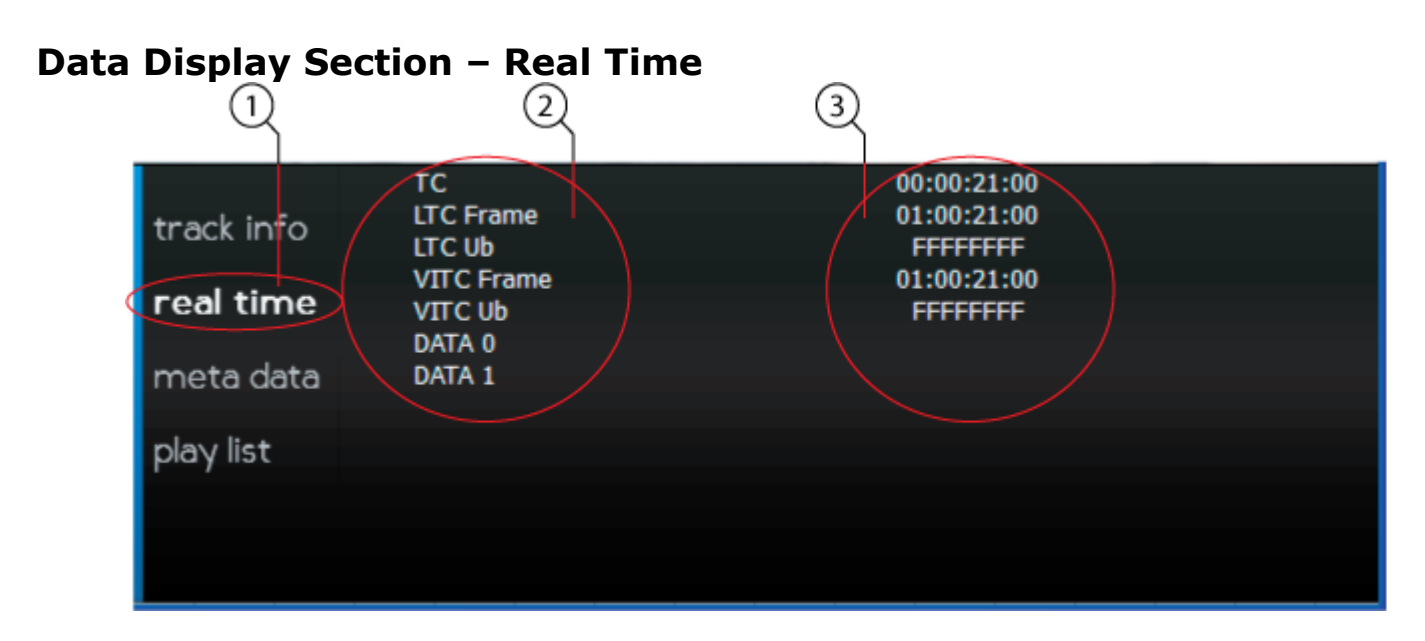

### Real Time section

| 1 | <b>Real Time</b><br>button  | The <b>Real Time</b> button is highlighted                                                                                                    |
|---|-----------------------------|----------------------------------------------------------------------------------------------------|
| 2 | Category field              | Displays the categories of real time data available for the<br>selected media file, including TC (or other selected time code<br>source), LTC Frame, LTC Ub, VITC Frame, VITC Ub, Data 0 and<br>Data 1. |
| 3 | <b>Data Value</b><br>fields | Displays the data value associated with each category.                                                                                                    |

# **Data Display Section – Metadata**

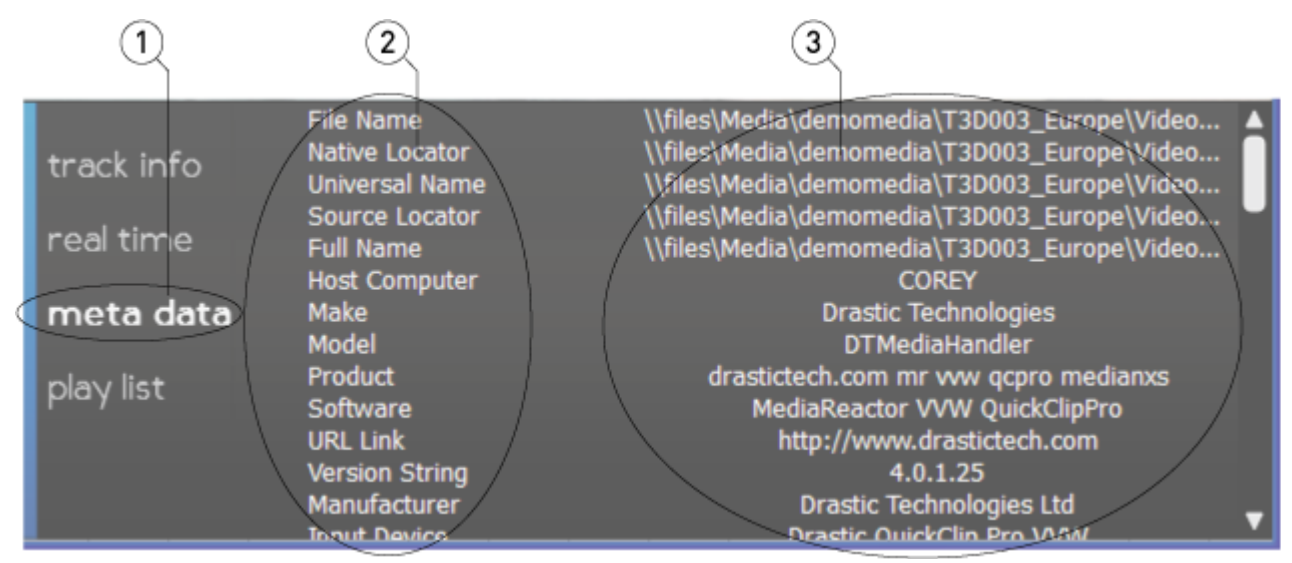

Metadata section

| 1 | Metadata button | The <b>Metadata</b> button is highlighted                       |
|---|-----------------|-----------------------------------------------------------------|
| 2 | Category field  | Displays the categories of meta data available for the selected |

|   |                             | media file.                                            |
|---|-----------------------------|--------------------------------------------------------|
| 3 | <b>Data Value</b><br>fields | Displays the data value associated with each category. |

### **Data Display Section – Play List**

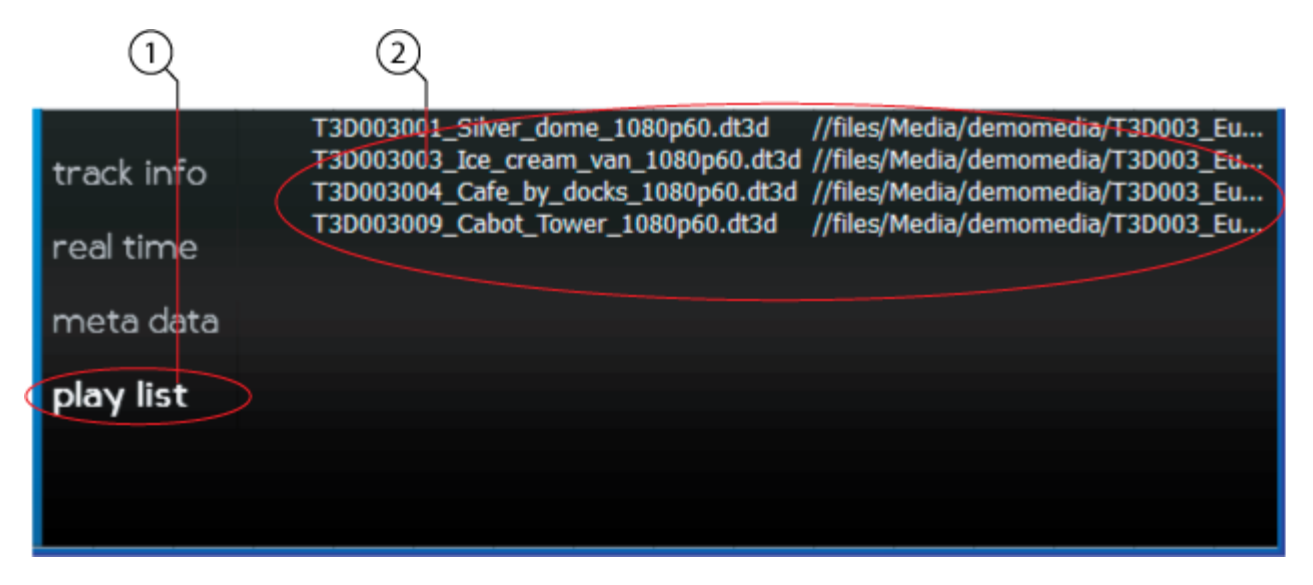

#### Play List section

| 1 | Play List button | The <b>Play List</b> button is selected                          |
|---|------------------|------------------------------------------------------------------|
| 2 | Play List field  | Each clip that has been loaded during the session appears on the |
|   |                  | Play List, and may be selected by double clicking on it.         |

# How to Use DrasticPreview Pro

# Setup

# **Connect Hardware**

**DrasticPreview Pro** software will run on most available computers, but to support real time playback of specific file types, typically a powerful, fast system will be required. For this reason **DrasticPreview Pro** is offered as a demo so the user can qualify their system for the types of files they need to play.

To install and take advantage of all the features of **DrasticPreview Pro** the system will need to be connected to various other hardware devices.

- The system will need to be supplied with a dependable source of power. The user would do well to consider installing a UPS (uninterruptable power supply) device to provide power to the system so that capture and playback are not affected by any surges or drops in the power level.
- The system will need to be set up with a monitor, keyboard and mouse. The monitor is required to view the interface and the mouse and keyboard allow the user to input commands.
- To view the output using an AJA, Bluefish444 or Blackmagic board, a supported board will have to be installed on the system, along with the required drivers.

# **Install Software**

Install **DrasticPreview Pro** on the system. Regardless of the delivery method, the software will be available at some level as an (executable) installable file. In many cases the user will double-click on the file, or right click and select **Open** from the context menu. Follow the prompts to set where the software should be installed and make other installation-specific decisions.

# Licensing

DrasticPreview Pro will need to be licensed to run without demo limitations.

DrasticPreview Pro installs an application called LicenseDDR which is included in the program folder. This may be accessed (in Windows installs) via the Start menu, at: **Program Files|DrasticPreview|LicenseDDR**.

Run LicenseDDR.

Type your name (first and last name are required here) into the **User Name** field. Type a valid email address into the **User Email** field. This is the email address at which the user will receive the required site key, so make sure it can be accessed by the operator of the system upon which the Drastic software is installed.

- Press the **Generate** button. This will populate the **Site Code** field with the site code. The site code is a seemingly random string of alphanumeric characters which will be used to generate the site key.
- If the system is set up with email, the user may press the **Send** button. This opens a new email addressed to Drastic with the site code in the body of the email. If the system is not set up with email, the user may copy (either select the site code and use a standard Copy command, or press the **Copy** button which is just to the right of the **Site Code** field) and paste (use a standard Paste command) the site code into a text file, and open the text file in a system that is set up with email. In this case, create a new email addressed to <u>authorization@drastictech.com</u>. it would be useful to type a quick explanation regarding which software is to be licensed, and the reason for the license request (such as demo, update license, add software etc.). Send the email.
- We will reply with an email containing another seemingly random string of alphanumeric characters - this will be the site key.
- Copy the site key from the email into the buffer, and paste it into the **Site Key** field, either using a standard paste command, or by pressing the **Paste** button (the button with the icon to the left of the **Remove** button).
- Press the **Register** button, and restart the software. This will update the license status and enable all the features supported by the requested license level.
- To view the folder in which the license is located, press the **Folder** button. This opens the folder containing the license, which may be useful in cases where the user may need to move or delete the license.
- The license may be removed simply be pressing the **Remove** button.
- Once the user is finished with the licensing process, they may press the **Close** button to close **LicenseDDR** window.

This will enable all features provided by your license.

Run the software. If the default installation path is used, you can open it at: **Start | Programs | Drastic | DrasticPreviewPro**.

# **File Playback**

# Load a File

Press the **Open** button on **DrasticPreview Pro**. A standard browser opens which allows the user to navigate to the location of the desired media file and load it for playback. Select a file and press the **Open** button in the browser.

Alternately, navigate to the folder where the desired media is located, and 'drag' the file onto the **DrasticPreview Pro** interface.

Once loaded, the file will be cued to the first frame and ready to play. Its name will appear in the Play List and in the Transport section.

### Cue to a Location

**Transport Controls:** Jump through the file in 5 second increments using the **+5** button to get near the desired location. Press **Play** (or **Reverse Play**) if you're close, then **Pause** when you're real close. The **+1** (or **-1**) button can get you to the exact frame, just keep clicking.

**Position Bar:** Select a point on the Position bar at the top of the transport controls and click on it. The file will be immediately cued to that relative location. Click to 'drag' the pointer to the left or right to get to the desired location.

**Use the Time Code Display:** Click with the mouse in the time code display – now a cursor should appear in this display, which allows you to cue to an exact location. Enter a time code location after 00:00:00:00 and before the end of the file, and press the **Enter** button on the keyboard. The file will be immediately cued to that exact location.

### **Use the Transport Controls**

With a file loaded, press the **Play** button to play the file from start to finish. The other transport controls are available for cueing (plus or minus 1 frame, plus or minus 5 seconds) and quick review (reverse play, fast reverse, pause, fast forward) functionality. **Stop** cues the first frame of the file.

**DrasticPreview Pro** supports the J-K-L keys for basic transport control.

### **Playback Modes**

The **Mode** button on the Transport section lets you cycle through available playback modes.

#### **Normal Mode**

In **Normal Mode**, file playback starts at the cued location, and stops at the end of the file or PlayList.

### Loop Mode

In **Loop Mode**, the file plays to the end of the file or PlayList, then restarts playback at the beginning, playing repeatedly until interrupted.

#### **Palindrome Mode**

In **Palindrome Mode**, the file plays forward to the end of the file or PlayList, then restarts playback at the end and plays in reverse, front to back and back to front repeatedly until interrupted.

### **Playlist Operation**

Each file loaded within the session is added to the playlist. Press the **Play List** button. The files are displayed as a simple EDL in the order in which they have been loaded. Clicking on a file loads it for playback.

To play the entire playlist, press the **Play List** button. Double click on the first file in the playlist. Press the **Play** button on the **Transport Controls**. Each file will be played, front to back at normal speed. Once the last file has been played, it will pause on the last frame.

If the **Play List** button has not been pressed or one of the other buttons (**Track Info**, **Time Code**, **Metadata**) has been selected, the playlist function is turned off and clips will be played one at a time.

# Display

# Picture

Press the **Picture** button in the **Transport Control** section for video playback. This outputs the media file via both the system resources (VGA screen) and through the video hardware.

# **Vector Scope**

Press the **Vector** button in the **Transport Control** section to display the Vector Scope. This displays the Vector Scope output via both the system resources (VGA screen) and through the video hardware.

# Wave Form Monitor - YCbCr

Press the **Wave** button in the **Transport Control** section to display the YCbCr Wave Form Monitor. This displays the YCbCr Wave Form Monitor output via both the system resources (VGA screen) and through the video hardware.

### Wave Form Monitor - RGB

Press the **Wave RGB** button in the **Transport Control** section to display the RGB Wave Form Monitor. This displays the RGB Wave Form Monitor output via both the system resources (VGA screen) and through the video hardware.

### Histogram

Press the **Histogram** button in the **Transport Control** section to display the Histogram. This displays the Histogram output via both the system resources (VGA screen) and through the video hardware.

# **Data View**

Press the **Data** button in the **Transport Control** section to display the Data View. This displays the Data View output via both the system resources (VGA screen) and through the video hardware.

# Zoom In/Out

In **Picture** view, press Ctrl+Z, and click (left mouse button) to drag the mouse pointer to the left or right. The size of the image will shrink or enlarge. This allows the user to see fine details in the video portion of the file.

To return to normal size, press **Ctrl+Right Click** on the keyboard and shift the mouse slightly.

# Pan/Center

In **Picture** view, press Ctrl+C, and click (left mouse button) to drag the mouse pointer to the left or right. The image will move around the screen correspondingly. This allows the user to focus on a particular area of the image, which is especially useful where the user has zoomed in and wants to see a specific portion of the video in fine detail.

To return to the normal location, press **Ctrl+Right Click** on the keyboard and shift the mouse slightly.

### **Full Screen Mode**

Press the **Full** button to enter 'Full Screen' mode. In 'Full Screen' mode the portion of the interface within the GUI window expands to fill the VGA monitor. This setting does not affect the video output from the AJA, Bluefish444 or Blackmagic board, as the interface is not present through the video board's HD-SDI output.

Alternately the user may press **Ctrl+F** on the keyboard to enter full screen mode.

The **Full** button becomes a **Restore** button when in 'Full Screen' mode. To return to normal, non-full screen mode, press the **Restore** button or **Ctrl+F** on the keyboard.

Note: in normal, non-full screen mode the user can simply optimize the window to retain the minimize/resize/close controls yet still see a large image.

# **Closed Captioning**

Where an existing file has a supported form of closed captioning the user may opt to display it over the video output. Once the file is selected, press the **CC** button and select the specific closed captioning type. When the file plays you should see the closed captioning.

To turn off the closed captioning display, press the **CC** button and select **Disabled**.

# Lock/Unlock

The user may press the **Unlock** button to enter 'Unlocked' mode. This mode causes the controls to disappear when the mouse is not above the interface, and thereby increases the amount of screen available for displaying the video.

The **Unlock** button becomes a **Lock** button in 'Unlocked' mode, and pressing the button will return **DrasticPreview** to the normal, 'Locked' mode with the controls and displays always shown.

### **Display Time Code Over Unlocked GUI**

When in 'Unlocked' mode, and once the mouse is not above the interface, the controls and displays will disappear. Press the  $\mathbf{T}$  button on the keyboard to display the time code over the video in this mode.

To remove the time code overlay from the `Unlocked' mode, press the  ${\bf T}$  button on the keyboard.

# Finish

### Exit

Once you are finished using **DrasticPreview Pro**, click on the **X** in the upper right hand corner.

# **Keyboard Commands**

G+Ctrl = GoTo